# ICMS ESPORTIVO

Passo a Passo para emissão e envio da Impugnação da Declaração de Veracidade reprovada.

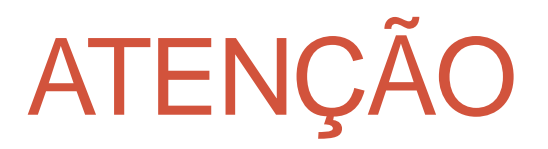

 Antes de iniciar o procedimento, favor verificar se o status da Declaração de Veracidade encontrase como "Recusado".

### Solicitando o Formulário de Impugnação da Declaração de Veracidade

 Ao acessar o Sistema de Informação ICMS Esportivo, clique em "Declaração Veracidade" localizada na aba "MENU.

| MENU |                      |    | ICMS Esportivo                                                                                                    |  |  |  |  |
|------|----------------------|----|----------------------------------------------------------------------------------------------------|--|--|--|--|
| Q    | Início               | -  |                                                                                                    |  |  |  |  |
| 9    | Meu Município        | •  | Início                                                                                                    |  |  |  |  |
|      | Instituições         |    | Bem-vindo(a) ao ICMS Esportivo                                                                                                    |  |  |  |  |
| A    | Estruturas           |    | A seleção e comprovação de eventos para o ano base de 2016 encerrou em 30/03/2017.                                                                                               |  |  |  |  |
| 餔    | Programas/Projetos 🔻 |    | A realização de correções em participações em eventos para o ano base de 2016 encerrará em 29/06/2017.<br>O envio de impugnação para o ano base de 2016 encerrará em 31/07/2017. |  |  |  |  |
| •    | Auxiliares           |    | É pré-requisito para participação do Município no ICMS Esportivo, conforme §1º do art. 8º da Lei nº18.030/2009, a comprovação do pleno funcionamento do                          |  |  |  |  |
| 0    | Dúvidas Frequentes   |    | Conselho Municipal de Esportes no ano base, mediante o cadastro no Sistema de Informação ICMS Esportivo, até o dia 31 de janeiro de cada ano posterior<br>ao ano base.           |  |  |  |  |
| 2    | Declaração Veracidad | de |                                                                                                    |  |  |  |  |
|      | $\sim$               |    | Manuais ICMS Esportivo                                                                                                    |  |  |  |  |
|      |                      |    | Legislação ICMS Esportivo                                                                                                    |  |  |  |  |
|      |                      |    | Relatório de Anos Anteriores 🛨                                                                                                    |  |  |  |  |
|      |                      |    |                                                                                                    |  |  |  |  |

## Emitindo o "Formulário de Impugnação"

#### • Na aba "Declaração de Veracidade Enviadas", clique em "Impugnar Decisão"

| Insuluições             | Ennar relatorio Deolaragao de Verabidad                    | n-                          | impagnar Deolarayao | ac relaviadae     |  |  |  |  |
|-------------------------|------------------------------------------------------------|-----------------------------|---------------------|-------------------|--|--|--|--|
|                         |                                                            |                             |                     |                   |  |  |  |  |
| A Estruturas            |                                                            |                             |                     |                   |  |  |  |  |
| Programas/Projetos •    | Emitir                                                     |                             |                     |                   |  |  |  |  |
| Auxiliares              |                                                            |                             |                     |                   |  |  |  |  |
| Oúvidas Frequentes      | Enviar Relatório Declaração de Veracidad                   | de                          |                     |                   |  |  |  |  |
| 🖉 Declaração Veracidade | 1                                                          |                             |                     |                   |  |  |  |  |
|                         | * Arquivo                                                  |                             |                     |                   |  |  |  |  |
|                         | Formato(s) de arquivos válidos: .PDF. Tamanho máximo: 5 MB | 3                           |                     |                   |  |  |  |  |
|                         | Nennum arquivo selecionado                                 |                             |                     |                   |  |  |  |  |
|                         |                                                            |                             |                     |                   |  |  |  |  |
|                         |                                                            | Enviar formulário do Dosla  | ração do Vorasidado |                   |  |  |  |  |
|                         | a la la la la la la la la la la la la la                   | Eliviar formulario de Decla |                     |                   |  |  |  |  |
|                         |                                                            |                             |                     |                   |  |  |  |  |
|                         |                                                            |                             |                     |                   |  |  |  |  |
|                         | Declarações de Veracidade enviadas                         |                             |                     |                   |  |  |  |  |
|                         | Lançamento                                                 | Status 🖕                    | Arquivo             | Ações             |  |  |  |  |
|                         | 17/07/2017                                                 | Recusado                    | E)                  | Impurpage desisão |  |  |  |  |
|                         |                                                            | 10003000                    |                     | Impugnar decisao  |  |  |  |  |
|                         | Mostrando 1 de 1 de 1 registro(s)                          |                             |                     | Anterior Próxima  |  |  |  |  |

#### Emitindo o "Formulário de Impugnação"

Clique no botão azul "Formulário de Impugnação" para baixar o formulário.

|                                   | KINAS<br>ESPORTIVA<br>KANE ESPORTIVA |         | Dinício Mensagens                                                                       | Emulando: MUNICÍPIO X - jonatas.baptista@esportes.mg.gov.br                                                                                   | 🔁 Sair |  |  |  |  |  |
|-----------------------------------|--------------------------------------|---------|-----------------------------------------------------------------------------------------|----------------------------------------------------------------------------------------------------|--------|--|--|--|--|--|
| MENU                              |                                      |         | Relatório de Declaração de Veracidade                                                   |                                                                                                    |        |  |  |  |  |  |
| Q                                 | Início                               |         |                                                                                         |                                                                                                    |        |  |  |  |  |  |
| 9                                 | Meu Município                        | -       | Início > Relatório de Declaração de Veracidade > Impugnação de Declaração de Veracidade |                                                                                                    |        |  |  |  |  |  |
|                                   | Instituições                         |         | Modelo Formulário de Impugnação                                                         | Modelo Formulário de Impugnação                                                                                                    |        |  |  |  |  |  |
| A                                 | Estruturas                           |         | Clique no link abaiyo para baiyar o fo                                                  | Clique no link abaixo para baixar o formulário de impugnação, coloque os dados do seu munícipio imprima assine e faça o envio no link abaixo. |        |  |  |  |  |  |
| 餔                                 | Programas/Projetos                   | -       |                                                                                         |                                                                                                    |        |  |  |  |  |  |
| •                                 | Auxiliares                           |         |                                                                                         | Formulário de Impugnação                                                                                                    |        |  |  |  |  |  |
| Dúvidas Frequentes                |                                      |         |                                                                                         |                                                                                                    |        |  |  |  |  |  |
| 1                                 | Declaração Veracidad                 | de      | Enviar impugnação Assinada                                                              |                                                                                                    |        |  |  |  |  |  |
|                                   |                                      |         | * Arquivo                                                                               |                                                                                                    |        |  |  |  |  |  |
|                                   |                                      |         | Formato(s) de arquivos válidos: .PDF. Tamanho máximo: 5 MB                              |                                                                                                    |        |  |  |  |  |  |
|                                   |                                      |         | Nenhum arquivo selecionado                                                              |                                                                                                    |        |  |  |  |  |  |
|                                   |                                      |         |                                                                                         |                                                                                                    |        |  |  |  |  |  |
| IMPUGNAR Declaração de Veracidade |                                      |         |                                                                                         |                                                                                                    |        |  |  |  |  |  |
| 200.19                            | 08.49.29/icms_teste/usuario          | s/dashh | poard                                                                                   |                                                                                                    |        |  |  |  |  |  |

#### PASSO 4 Preenchendo o "Formulário de Impugnação"

 Abra o Formulário que está em formato WORD e preencha o nome do Município e a Data. Formulário de Impugnação para Declaração de Veracidade ICMS Esportivo 2016

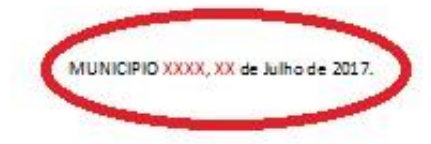

Sirvo-me do presente instrumento para solicitar impugnação na participação do município que represento quanto à Declaração de Veracidade, nos termos da Resolução Nº 02/2016.

Justificativa:

Gestor Esportivo Municipal

Carimbo e assinatura do Prefeito ou Representante Legal da Associação de Municípios

### PASSO 5 Emitindo o "Formulário de Impugnação"

Formulário de Impugnação para Declaração de Veracidade ICMS Esportivo 2016

 Descreva a justificativa referente a impugnação da "Declaração de Veracidade reprovada".

MUNICIPIO XXXX, XX de Julho de 2017.

Sirvo-me do presente instrumento para solicitar impugnação na participação do município que represento quanto à Declaração de Veracidade, nos termos da Resolução Nº 02/2016.

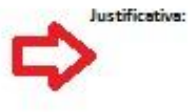

Gestor Esportivo Municipal

Carimbo e assinatura do Prefeito ou Representante Legal da Associação de Municípios

## ATENÇÃO

- De acordo com o Artigo 30, §2°, da Resolução SEESP N° 02/2016:
  - "A impugnação apenas poderá versar sobre as razões de oposição à apuração dos índices do Critério Esportes, não sendo permitida a apresentação de documentos comprobatórios de programas/projetos não inseridos tempestivamente no Sistema de Informação ICMS Esportivo."

#### PASSO 6 Assinando o Formulário de Impugnação

 Imprima o Formulário de Impugnação para que o Gestor Esportivo Municipal e o Prefeito ou Representante Legal da Associação de Municípios possam assinar o documento. Formulário de Impugnação para Declaração de Veracidade ICMS Esportivo 2016

MUNICIPIO XXXX, XX de Julho de 2017.

Sirvo-me do presente instrumento para solicitar impugnação na participação do município que represento quanto à Declaração de Veracidade, nos termos da Resolução Nº 02/2016.

Justificativa:

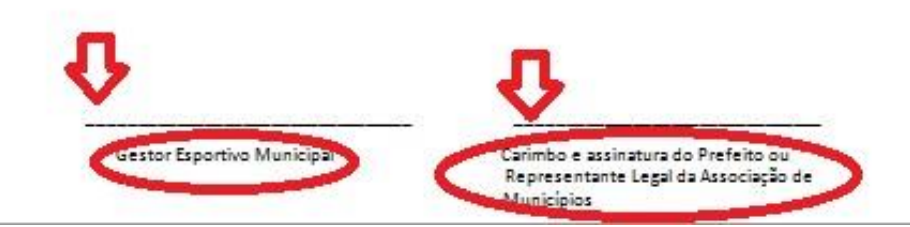

#### Inserindo a Impugnação da Declaração de Veracidade

 Digitalize o Formulário de Impugnação da Declaração de Veracidade, devidamente assinado, e clique no botão "+" para inserir o documento em formato PDF.

| MENU       |                     |    | Relatório de Declaração de Veracidade                                                                                                    |
|------------|---------------------|----|----------------------------------------------------------------------------------------------------|
| 🖵 Ir       | nício               |    |                                                                                                    |
| <b>9</b> N | 1eu Município       | •  | Início > Relatório de Declaração de Veracidade > Impugnação de Declaração de Veracidade                                                       |
| En Ir      | nstituições         |    | Modelo Formulário de Impugnação                                                                                                    |
| A E        | struturas           |    | Clique no link abaixo para baixar o formulário de impugnação, coloque os dados do seu munícipio imprima assine e faça o envio no link abaixo. |
| ₩ P        | Programas/Projetos  | •  |                                                                                                    |
| <b>≜</b> A | uxiliares           |    | Formulano de impugnação                                                                                                    |
| 0          | úvidas Frequentes   |    | Enviar Impugnação Assinada                                                                                                    |
| 10         | eclaração Veracidad | le |                                                                                                    |
|            |                     |    | * Arquivo<br>Formato(s) de arquivos válidos: .PDF. Tamanho máximo: 5 MB<br>Nenhum arquivo selecionado                                         |
|            |                     |    | IMPUGNAR Declaração de Veracidade                                                                                                    |

#### PASSO 8 Inserindo a Impugnação da Declaração de Veracidade

• Clique no botão verde "IMPUGNAR Declaração de Veracidade".

| ME | NU                   |    | Relatório de Declaração de Veracidade                                                                                                    |  |  |  |
|----|----------------------|----|----------------------------------------------------------------------------------------------------|--|--|--|
| Q  | Início               |    |                                                                                                    |  |  |  |
| 9  | Meu Município        | •  | Início > Relatório de Declaração de Veracidade > Impugnação de Declaração de Veracidade                                                      |  |  |  |
|    | Instituições         |    | Modelo Formulário de Impugnação                                                                                                    |  |  |  |
| A  | Estruturas           |    | Clique no link abaixo para baixar o formulário de impugnação, coloque os dados do seu munícipio imprima assine e faça o envio no link abaixo |  |  |  |
| 餔  | Programas/Projetos   | •  |                                                                                                    |  |  |  |
| •  | Auxiliares           |    | Formulário de Impugnação                                                                                                    |  |  |  |
| 0  | Dúvidas Frequentes   |    |                                                                                                    |  |  |  |
| 1  | Declaração Veracidad | de | Enviar impugnação Assinada                                                                                                    |  |  |  |
|    |                      |    | * Arquivo<br>Formato(s) de arquivos válidos: .PDF. Tamanho máximo: 5 MB<br>Nenhum arquivo selecionado                                        |  |  |  |

#### PASSO 9 Confirmação de envio

• Após seguir os passos anteriores, confira se o documento foi enviado.

| MENU                   |    | Relatório de Declaração                                                                                                    | de Veracidade                |                         |           |         |
|------------------------|----|----------------------------------------------------------------------------------------------------|------------------------------|-------------------------|-----------|---------|
| 📮 Início               |    | <b>,</b><br>Which descent and the second second second second second second second second second second second second second |                              |                         |           |         |
| • Meu Município        | •  | Início > Relatório de Declaração de                                                                                          | Veracidade > Impugnação de D | eclaração de Veracidade |           |         |
| Instituições           |    | Declação De Veracidade salva co                                                                                              | im sucesso!                  |                         |           | Х       |
| A Estruturas           |    | Impugnações enviadas                                                                                                    |                              |                         |           |         |
| Programas/Projetos     | •  |                                                                                                    |                              |                         |           |         |
| Auxiliares             |    | Lançamento                                                                                                    | v                            | Status                  | \$<br>Arq | uivo    |
| Dúvidas Frequentes     |    | 18/07/2017                                                                                                    |                              | Aguardando Validação    | Ø         | A       |
| 🔎 Declaração Veracidad | le | Mostrando 1 de 1 de 1 registro(s)                                                                                            |                              |                         | Anterior  | Próxima |
|                        |    |                                                                                                    |                              |                         |           |         |

### Em caso de dúvidas, encaminhe mensagem via Sistema de Informação ICMS Esportivo.